### HƯỚNG DÃN Cách đăng ký tài khoản và thực hiện nộp hồ sơ trực tuyến lĩnh vực xây dựng trên Cổng dịch vụ công tỉnh Đồng Tháp

## I. CÁCH ĐĂNG KÝ TÀI KHOẢN

**1. Bước 1.** Vào Cổng dịch vụ công trực tuyến tỉnh Đồng Tháp địa chỉ <u>https://dichvucong.dongthap.gov.vn</u> chọn "Đăng ký"

| <ul> <li>⊖ Cổng Dịch vụ công Tỉnh Đế</li> <li>← → C ∧ ● di</li> </ul> | àng Tri x +                                                                                                    |                                                                             |                                |                             | <b>•</b> 0                                  | - 0 ×                                 |
|-----------------------------------------------------------------------|----------------------------------------------------------------------------------------------------|-----------------------------------------------------------------------------|--------------------------------|-----------------------------|---------------------------------------------|---------------------------------------|
| 👖 Ứng dụng M Gmail 🕻                                                  | YouTube Q Maps                                                                                                    |                                                                             |                                |                             |                                             | - U - U .                             |
|                                                                       | TRANG CHỦ THỦ TỤC HÀNH CHÍ                                                                                            | NH THỔNG KÊ KHẢO SÁT                                                        | HỔI ĐẤP KIOSK HƯỚNG DẦ         | N SỬ DỤNG CỐNG DVC QUỐC GIA |                                             |                                       |
|                                                                       |                                                                                                    |                                                                             |                                |                             |                                             |                                       |
| ZV 194 G                                                              |                                                                                                    | ÔNG                                                                         |                                |                             |                                             |                                       |
|                                                                       | U TINH ĐONG                                                                                                    | <del>;</del> ТНАР                                                           |                                |                             | ĐĂNG NHẬP TÀI KHOẢN                         | S S S S S S S S S S S S S S S S S S S |
|                                                                       | TRA CỨU HỒ SƠ TRỰC TUYẾN                                                                                              |                                                                             |                                |                             | Đăng nhập Đăng ký                           | P R                                   |
|                                                                       | * Nhập mã số hồ sơ mà bạn nhận được<br>tuyến hoặc mã số hồ sơ có ghi trên "Giả<br>quả" mà bạn nhận được từ Bộ phận mộ | từ Hệ thống dịch vụ công trực<br>ý tiếp nhận hồ sơ và hẹn trả kết<br>t của. |                                |                             | Đảng nhập qua cổng DVCQG                    | - D                                   |
|                                                                       | Nhập mã số hồ sơ                                                                                                    | ۹                                                                           |                                |                             | <u>Quên mật khẩu?</u>                       | Bước 1                                |
|                                                                       | Nộp hỗ sơ trực tuyển 🚣                                                                                                |                                                                             |                                |                             |                                             |                                       |
|                                                                       |                                                                                                    |                                                                             |                                |                             |                                             |                                       |
|                                                                       | <b>тнбілд кё</b><br>Тілін нійн xű LÝ нồ so 2020<br><b>190453</b><br>Τόης gái quyết                                    | 190453<br>Nhận trong kỳ                                                     | <b>154457</b><br>Dā giải quyết | 28661<br>Dang giải quyết    | xử rý Hỗ sơ<br>88%<br>Tỉ lệ sớm và đúng hạn |                                       |
|                                                                       | Tong giar quyee                                                                                                    |                                                                             |                                |                             |                                             | A CAR                                 |

2. Bước 2. Điền thông tin cá nhân hoặc tổ chức tại mục "Đăng ký tài khoản". Lưu ý đối với các trường dữ liệu có dấu (\*) là bắt buộc nhập, bao gồm:

a) Đối với cá nhân, điền các thông tin cơ bản sau:

- Họ vào tên
- Số chứng minh nhân dân (hộ chiếu) và Ngày cấp CMND/hộ chiếu
- Thư điện tử (địa chỉ mail), số điện thoại, mật khẩu của tài khoản

| .g dụng M Gmail 🖸 YouTube 💡 Maps                                                                                      |                                                                             |  |
|----------------------------------------------------------------------------------------------------|-----------------------------------------------------------------------------|--|
| TRANG CHỦ THỦ TỤC HÀNH CHÍNH THỐNG KẼ KHẢO SÁT HỎI ĐÁP KIOSK HƯỚNG DẦN SỬ DỤNG                                        | G CÔNG DVC QUỐC GIA                                                         |  |
|                                                                                                    | ĐÃNG KÝ TÀI KHOẢN                                                           |  |
| KHÔNG XẾP HÀNG, THỦ TỤC NHANH GỌN, TRA CỨU DẼ DÀNG<br>ĐĂNG NHẬP ĐẾ NỘP HỒ SƠ                                          | <ul> <li>Công dân O Tổ chức, doanh nghiệp</li> <li>Ho và tên (*)</li> </ul> |  |
| Bước 2                                                                                                    | Họ và tên                                                                   |  |
|                                                                                                    | Số CMND/ Hộ chiếu (*)                                                       |  |
| Bước đăng ký tài khoán                                                                                                | Nnày cấn (*)                                                                |  |
|                                                                                                    | dd/mm/yyyy                                                                  |  |
| Nhập thông tin     dãng ký vào form bên canh     2     Nhập mã xác nhận tại     thự điện trì hoặc tin nhận điện thoại | Thư điện tử (*)                                                             |  |
|                                                                                                    | ntdinhsxddt@gmail.com                                                       |  |
|                                                                                                    | Số điện thoại                                                               |  |
| Cong dan, Doanh nghiệp sư dụng tai khoan có thế                                                                       | 0979323838                                                                  |  |
|                                                                                                    | Mật khẩu (*)                                                                |  |
|                                                                                                    |                                                                             |  |

b) Đối với tổ chức, điền các thông tin cơ bản sau:

- Tên tổ chức/doanh nghiệp
- Mã số thuế
- Ngày cấp mã số thuế hoặc giấy đăng ký kinh doanh

- Thư điện tử (địa chỉ mail), số điện thoại, mật khẩu của tài khoản

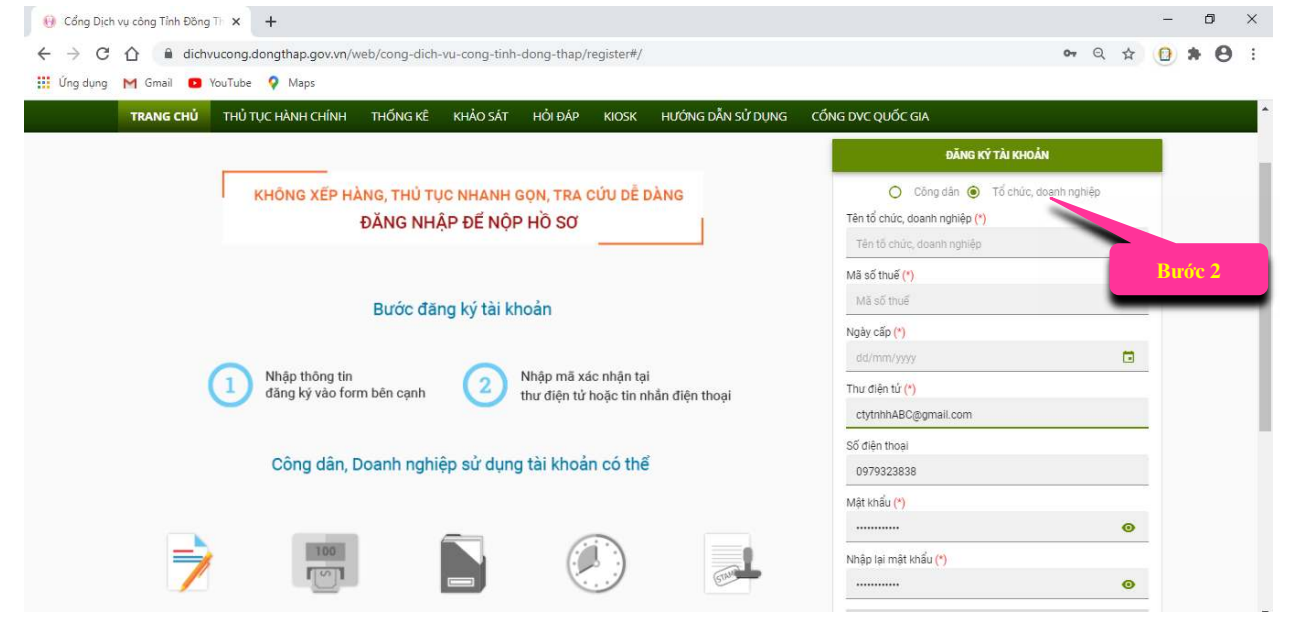

# 3. Bước 3. Chọn nút "Đăng ký" ở cuối trang.

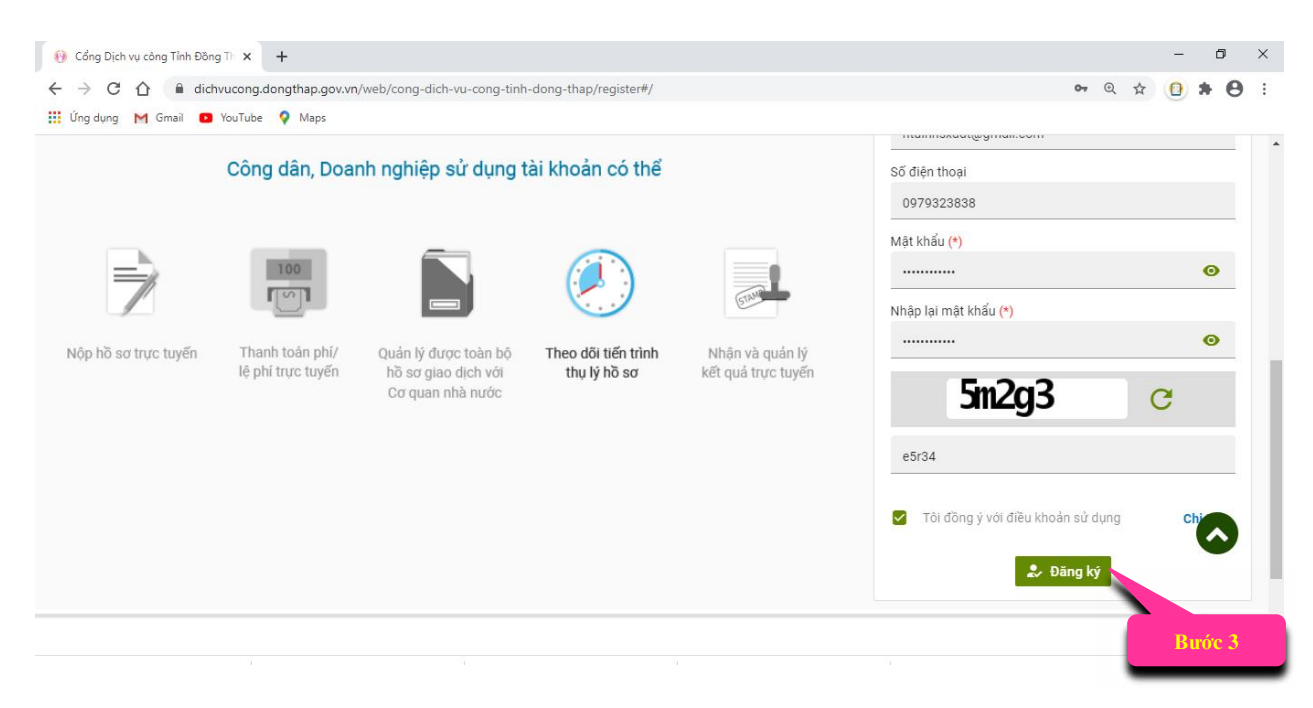

#### \* Lưu ý:

- Trước khi chọn "Đăng ký" thì cá nhân/tổ chức phải chọn "Nhập captcha" và chọn mục "Tôi đồng ý với điều khoản sử dụng"

- Sau khi chọn **"Đăng ký"** vào Mail cá nhân/tổ chức (theo địa chỉ mail đã đăng ký trên hệ thống), thực hiện thao tác xác nhận tài khoản.

# II. THỰC HIỆN NỘP HỒ SƠ TRỰC TUYẾN

**1. Bước 1.** Vào Cổng dịch vụ công trực tuyến tỉnh Đồng Tháp tại địa chỉ <u>https://dichvucong.dongthap.gov.vn</u> chọn "Đăng nhập"

| $(0)$ Cổng Dịch vụ công Tỉr $\leftarrow$ $\rightarrow$ $C$ $\land$ | nh Đồng Th 🗙 🕂                                                                                                    | eb/cona-dich-vu-cona-tinh-do                                                                  | ng-thap/trang-chu              |                                 | <b>97</b> Q ☆                                                        | - 0       | ×    |
|--------------------------------------------------------------------|----------------------------------------------------------------------------------------------------|-----------------------------------------------------------------------------------------------|--------------------------------|---------------------------------|----------------------------------------------------------------------|-----------|------|
| 👖 Ứng dụng M Gmail                                                 | i 🖸 YouTube 💡 Maps                                                                                                    |                                                                                               | 5                              |                                 |                                                                      | 90        |      |
|                                                                    | TRANG CHỦ THỦ TỤC HÀNH CHÍ                                                                                                    | NH THỐNG KÊ KHẢO SÁT                                                                          | HỔI ĐẤP KIOSK HƯỚNG DẦN        | Ι SỬ DỤNG CỔNG DVC QUỐC GIA     |                                                                      | 42.4<br>1 |      |
|                                                                    | CÔNG DỊCH VỤ C<br>TỈNH ĐỒNC<br>TRA CỨU HỒ SƠ TRỰC TUYỆN<br>* Nhập mã số hồ sơ mà bạn nhận được<br>tuyện hoặc mã số hồ sơ củ ghi trên răn<br>đải ở mà ban nhận được từ Bố được | CÔNG<br>G THÁP<br>từ Hệ thống dịch vụ công trực<br>ý tiếp nhận hồ sơ và hẹn trả kết<br>trưởa. |                                | Burre 1                         | ĐĂNG NHẬP TÀI KHOẢN<br>Đảng nhập Đảng ký<br>Đảng nhập qua cống DVCQG |           |      |
| . 40                                                               | Nhập mã số hỗ sơ<br>Nập hồ sơ trực tuyến 🛦                                                                                                    | a                                                                                             |                                |                                 | <u>Quên mặt khẩu?</u>                                                |           |      |
|                                                                    | <b>ТНО́NG KÊ</b><br>TÌNH HÌNH XỨ LÝ HỒ SƠ 2020<br><b>190453</b><br>Tổng giải quyết                                                                                            | 190453<br>Nhân trong kỹ                                                                       | <b>154457</b><br>Đã giải quyết | <b>28661</b><br>Dang giải quyết | xử rý Hồ sơ<br><b>88%</b><br>Tỉ lệ sớm và đúng hạn                   |           | EE . |

#### 2. Bước 2. Đăng nhập tài khoản.

- Nhập thông tin tài khoản.
- Sau khi nhập thông tin tài khoản thì chọn nút "Đăng nhập"

| Cổng Dịch vụ công Tỉnh Đồng Tỉn 🗙 +                                                       | - 0 ×                       |
|-------------------------------------------------------------------------------------------|-----------------------------|
| ← → C 🏠 🔒 dichvucong.dongthap.gov.vn/web/cong-dich-vu-cong-tinh-dong-thap/register#/login | ભ @ 🛧 📵 🗯 😝 🗄               |
| 🚻 Úng dụng M Gmail 💶 YouTube ♀ Maps                                                       |                             |
| Jetrunghieu sxd@gmail.cor<br>@r<br>@ Chi nhơ tài kboát @uén m<br>@ Dâng nhập<br>Btróre 2  | n<br>et kháu?<br>N Quay Igi |

# 3. Bước 3. Chọn thủ tục hành chính để thực hiện nộp hồ sơ.

a) Chọn mục thủ tục hành chính.

- Cá nhân/tổ chức chọn mục "Thủ tục hành chính"

| ) C 🛆 🔒 dichvucong.<br>g dụng M Gmail 🖸 YouTube | dongth<br>• 💡 | i <b>ap.gov.vn</b> /web/cong-dich-vu-cong-ti<br>Maps  | nh-dong-thap/thu-tuc-hanh-chinh#/thu-tuc-hanh-chinh/?page=1                                                     | Blagency=SXD&renew=                                                                                                    | 54 <b>0-</b> | ☆ 🖸   | *      |
|-------------------------------------------------|---------------|-------------------------------------------------------|----------------------------------------------------------------------------------------------------|----------------------------------------------------------------------------------------------------|--------------|-------|--------|
| B TINH ĐÌ<br>Cổng Dịch                          | ÔN            | G THÁP<br>CÔNG                                        | - A                                                                                                    |                                                                                                    | 9            |       | ; Hiếu |
| TRANG CHỦ THỦ TỤC HÀ                            | NH CH<br>V    | ÎNH DỊCH VỤ CÔNG THÔN<br>Danh sách thủ tục hành chính | G KĒ KHẢO SÁT HỎI ĐẢP KIOSK HƯỚNG DĂN SỦ<br>Tìm kiếm theo tên thủ tục, mã thủ tục                               | Ứ DỤNG CÔNG DV                                                                                                    | 'C QUỐC GIÁ  |       |        |
| Bước 3 <sub>tế</sub>                            | 25            |                                                       |                                                                                                    |                                                                                                    |              |       |        |
| Sở Công thương                                  | 121           | Sở Xây dựng                                           | X  Chọn lĩnh vực                                                                                                | <ul> <li>Chọn mức độ</li> </ul>                                                                                                    |              |       |        |
| Sở Giáo dục và Đào tạo                          | 44            | STT Mã thủ tục                                        | Tên thủ tục                                                                                                    | Lĩnh vực                                                                                                    | Mức độ       | Thao  | tác    |
| Sở Giao thông vận tải                           | 95            | 1 1.003938.000.00.00.H20                              | Cấp lần đầu, nâng hạng, điều chỉnh, bổ sung nội dung chứng chỉ                                                  | Cấp chứng chỉ, cấp                                                                                                    |              |       |        |
| Sở Kế hoạch và Đầu tư                           | 157           |                                                       | hành nghề hoạt động xây dựng hạng II, hạng III.                                                                 | phép hoạt động xây<br>dựng                                                                                                    | Muc dọ 3     | Nọp h | 0 50'  |
| Sở Khoa học và Công nghệ                        | 46            | 2 1.002766;1004034.000.00.00.H20                      | 0 Cấp mới, điều chỉnh, bổ sung nội dung chứng chỉ năng lực hoạt động<br>xây dựng hạng II, hạng III cho tổ chức. | Cấp chứng chỉ, cấp<br>phép hoạt động xây                                                                                                    | Mức độ 3     | Nộp h | ồ sơ   |
| Sở Lao động thương binh và Xã hội               | 93            |                                                       | nay sang nang nying nying ni ana ta ana s                                                                       | dựng                                                                                                    |              |       |        |
| Sở Ngoại vụ                                     | 3             | 3 SXD_CCC05                                           | Cấp giấy phép hoạt động xây dựng cho tổ chức và cá nhân nước<br>ngoài thực hiện hợp đồng của dự án nhóm B, C.   | Cấp chứng chỉ, cấp<br>phép hoạt động xây<br>dựng                                                                                                    | Mức độ 3     | Nộp h | ồ sơ   |
| a <sup>2</sup> 11 <sup>6</sup>                  | 79            | 4 1 002572 000 00 00 020                              | Cấp chứng chỉ hành nghề mội giới bất động sản                                                                   | Cấp chứng chỉ, cấp                                                                                                    |              |       |        |
| Số Nội Vụ                                       |               | 4 1.00Z37Z.000.00.00.020                              |                                                                                                    | The second second |              |       |        |

- Tiếp theo cá nhân/tổ chức chọn cơ quan quản lý là "Sở Xây dựng"

| neuto cho ino igena                       | NH CH     | ÍNH | DỊCH VỤ CÔNG THỐNG             | KÊ KHẢO SÁT                                                                                                    | HỎI ĐÁP KIOSK HƯỚNG DẪN S                       | SỬ DỤNG                   | CÓNG DV                      | /C QUỐC GIA |                |  |
|-------------------------------------------|-----------|-----|--------------------------------|----------------------------------------------------------------------------------------------------|-------------------------------------------------|---------------------------|------------------------------|-------------|----------------|--|
| 💼 Cơ quan quản lý                         | *         | DA  | NH SÁCH THỦ TỤC HÀNH CHÍNH     | Tim kiếm theo                                                                                                    | o tên thủ tục, mã thủ tục                       |                           |                              |             | ٩              |  |
| Ban Quản lý khu kinh tế<br>Sở Công thương | 25<br>121 | Số  | ý Xây dựng                     | x •                                                                                                    | Chọn lĩnh vực                                   | •                         | Chọn mức độ                  |             | •              |  |
| Sở Giáo dục và Đào tạo                    | 44        | STT | Mã thủ tục                     |                                                                                                    | Tên thủ tục                                     | 1                         | .ĩnh vực                     | Mức độ      | Thao tác       |  |
| Sở Giao thông vận tải                     | 95        | 1   | 1.003938.000.00.00.H20         | Cấp lần đầu, nâng l                                                                                                    | hạng, điều chỉnh, bổ sung nội dung chứng chỉ    | Cấp ch                    | ừng chỉ, cấp                 | 115- 45-0   | and a state of |  |
| Sở Kế hoạch và Đầu tư                     | 157       |     |                                | hành nghề hoạt độ                                                                                                    | ng xây dựng hạng II, hạng III.                  | phép hoạt động xây        | MUC QQ 3                     | Nộp nó sơ   |                |  |
| Sở Khoa học và Công nghệ                  | 46        | 2   | 1.002766;1004034.000.00.00.H20 | 4.000.00.00.H20<br>Cấp mới, điều chính, bổ sung nội dụng chứng chỉ năng lực hoạt<br>động xây dụng hạng II, hạng III cho tổ chức. |                                                 | Cấp ch<br>phép hi<br>dựpg | ừng chỉ, cấp<br>cạt động xây | Mức độ 3    | Nộp hồ sơ      |  |
| Sơ Lao dọng thương binh va Xa họi         | 93        | 3   | SXD_CCC05                      | Cấp giấy phép hoạt                                                                                                    | t động xây dựng cho tổ chức và cá nhân nước     | Cấp ch                    | ừng chỉ, cấp                 | Mire do 2   | Nên bồ cơ      |  |
| Sở Ngoại vụ                               | 3         |     |                                | ngoài thực hiện hợ                                                                                                    | p đồng của dự án nhóm B, C.                     | phép hi<br>dung           | oạt động xây                 | Mucidos     | Nộp từo số     |  |
| Sở Nội vụ                                 | 79        | 4   | 1.002572.000.00.00.H20         | Cấp chứng chỉ hàn                                                                                                    | h nghề môi giới bất động sản                    | Cấp ch                    | ừng chỉ, cấp                 | Mức độ 3    | Νôp hỗ sơ      |  |
| Sở Nông nghiệp và Phát triển nôn          | 113       |     |                                |                                                                                                    |                                                 | phép hi<br>dựng           | oạt động xây                 |             |                |  |
| Sở Tài chính                              | 37        | 5   | SXD_CCC06                      | Điều chỉnh giấy phép hoạt động xây dựng cho tổ chức và cá nhân<br>nước ngoài thực hiện hợp đồng của dự án nhóm B, C.             |                                                 | Cấp ch<br>phép hi         | ứng chỉ, cấp<br>cạt động xây | Mức độ 4    | Nộp hồ sơ      |  |
| Sở Tài nguyên và Môi trường               | 8/        | 6   | 1.006949.000.00.00.H20         | Cấp giấy phép xây                                                                                                    | dựng mới đối với công trình xây dựng cấp I, II; | Cấp ph                    | ép xây dựng                  | Min dô 2    | Hướng dẫn      |  |
|                                           |           |     |                                | công trình tôn giáo; công trình quảng cáo, công trình di tích lịch sử                                                            |                                                 |                           |                              | muc u v z   | rhuong uan     |  |

## Bước 4. Thực hiện nộp hồ sơ

- Cá nhân/tổ chức chọn tên thủ tục hành chính cần thực hiện nộp hồ sơ trực tuyến.
- Chọn mục "Nộp hồ sơ" tương ứng với thủ tục hành chính cần thực hiện.

| Cổng Dịch vụ công Tỉnh Đồng Th 🗙                       | +             |                      |                                            |                                     |                                                                                     |                                        |                         | - 0             |
|--------------------------------------------------------|---------------|----------------------|--------------------------------------------|-------------------------------------|-------------------------------------------------------------------------------------|----------------------------------------|-------------------------|-----------------|
| → C ☆ 🔒 dichvucong.<br>Úng dụng M Gmail 💶 YouTube      | dongth<br>💡 I | nap.gov.vn/\<br>Maps | web/cong-dich-vu-cong-tinl                 | h-dong-thap/th                      | u-tuc-hanh-chinh#/thu-tuc-hanh-chinh?page=18                                        | lagency=SXD&                           | renew=75&all=false      | • 🖈 📵 🗯 🖯       |
| <b>TINH Đ</b> ờ<br>cổng dịch                           | ĴN(<br>∨Ų     | G TH<br>CÔNG         | ΙÁΡ                                        |                                     | -                                                                                   |                                        |                         | Lê Trung Hiểu ∨ |
| TRANG CHU     THU TỤC HAI       II     Cơ quan quản lý | NH CH<br>~    | DANH SÁ              | ICH VỤ CONG THONG<br>CH THỦ TỤC HÀNH CHÍNH | KE KHAO S                           | AT HOI ĐAP KIOSK HƯƠNG DAN Sĩ<br>heo tên thủ tục, mã thủ tục                        | J DỤNG Cơ                              | ONG DVC QUOC GIA        | ۹               |
| Ban Quản lý khu kinh tế                                | 25            |                      |                                            |                                     |                                                                                     |                                        |                         |                 |
| Sở Công thương                                         | 121           | Sở Xây d             | ựng                                        | × •                                 | Chọn lĩnh vực                                                                       | Chọr                                   | n mức độ                | Buoc 4          |
| Sở Giáo dục và Đào tạo                                 | 44            | STT                  | Mã thủ tục                                 |                                     | Tên thủ tục                                                                         | Lĩnh vực                               | : Mức độ                | hao tác         |
| Sở Giao thông vận tải                                  | 95            | 1 1.003              | 938.000.00.00.H20                          | Cấp lần đầu, nâi<br>hành nghề hoạt  | ng hạng, điều chỉnh, bổ sung nội dung chứng chỉ<br>đông xây dựng hạng II, hạng III. | Cấp chứng chỉ<br>phép hoạt đôn         | , cấp<br>g xây Mức độ 3 | Nộp hồ sơ       |
| Sớ Kế hoạch và Đầu tư                                  | 157           |                      |                                            |                                     |                                                                                     | dựng                                   |                         |                 |
| Sở Khoa học và Công nghệ                               | 46            | 2 1.002              | 766;1004034.000.00.00.H20                  | Cấp mới, điều cl<br>xây dựng hạng l | hỉnh, bổ sung nội dung chứng chỉ năng lực hoạt động<br>I. hang III cho tổ chức.     | Cấp chứng chỉ<br>phép hoạt đôn         | , cấp<br>g xây Mức độ 3 | Nộp hồ sơ       |
| Sở Lao động thương binh và Xã hội                      | 93            |                      |                                            |                                     |                                                                                     | dựng                                   | 3                       |                 |
| Sở Ngoại vụ                                            | 3             | 3 SXD_0              | CCC05                                      | Cấp giấy phép h<br>ngoài thực hiện  | oạt động xây dựng cho tổ chức và cá nhân nước<br>hợp đồng của dự án nhóm B, C.      | Cấp chứng chỉ<br>phép hoạt độn<br>dựng | , cấp<br>g xây Mức độ 3 | Nộp hồ sơ       |
| Sở Nội vụ                                              | 79            | 4 1.002              | 572.000.00.00.H20                          | Cấp chứng chỉ h                     | ành nghề môi giới bất động sản                                                      | Cấp chứng chỉ                          | , cấp                   |                 |
| Sở Nông nghiệp và Phát triển nôn                       | 113           |                      |                                            |                                     |                                                                                     | phép hoạt độn<br>dựng                  | g xây Mươ độ 3          | Nọp ho sơ       |
| Sở Tài chính                                           | 37            | 5 SXD_               | CCC06                                      | Điều chỉnh giấy                     | phép hoạt động xây dựng cho tổ chức và cá nhân                                      | Cấp chứng chỉ                          | , cấp<br>Mức độ 4       | Nộp hồ sơ       |
|                                                        |               |                      |                                            | nước ngoài thực                     | c niện nợp dòng của dự an nhóm B, C.                                                | pnep noạt độn                          | g xay                   |                 |

**Bước 5.** Cung cấp đầy đủ thông tin và đính kèm file theo yêu cầu của thủ tục hành chính

(1) Điền đầy đủ "thông tin hồ so" cá nhân/tổ chức tại các trường có dấu (\*). Lưu ý: nội dung điền vào trường có dấu (\*) là thông tin bắt buộc.

| 🛞 Cổng Dịch vụ công Tỉnh | Đồng Th 🗙 | +                                                                |                                             |                                        |                                 |                                 |                          |                 |           | <u> </u> | ٥      |
|--------------------------|-----------|------------------------------------------------------------------|---------------------------------------------|----------------------------------------|---------------------------------|---------------------------------|--------------------------|-----------------|-----------|----------|--------|
|                          | dichvucon | g.dongthap.gov.vn/web/cong-c                                     | lich-vu-cong-tinh-                          | dong-thap/dich-                        | vu-cong#/danh-sac               | h <mark>-</mark> ho-so/0/ho-so/ | 338133/NEW               |                 | ☆         | 0        | * 0    |
| Úng dụng M Gmail         | YouTu     | be 💡 Maps                                                        |                                             |                                        |                                 |                                 |                          |                 |           | _        |        |
| -                        |           |                                                                  |                                             |                                        |                                 |                                 |                          | Ser la          | C         | ęv.      |        |
| TRANG CHỦ TH             | нџ тńс н  | ÀNH CHÍNH DỊCH VỤ CÔN                                            | IG THỐNG KÊ                                 | KHẢO SÁT                               | HỎI ĐÁP K                       | IOSK HƯỚNG                      | G DẪN SỬ DỤNG            | CỔNG DVC QUỐC G | IA        |          |        |
| + Thêm mới hồ s          | sơ        | ΤΗÊΜ ΜỚΙ HỒ SƠ Cấp                                               | mới, điều chỉnh, bố                         | sung nội dung cl                       | nứng chỉ năng lực hoạ           | ạt động xây dựng h              | iạng II, hạng III cho ti | ố chức.         |           |          | Quay I |
| HỒ SƠ MỚI                | 0         | HƯỚNG DẪN                                                        |                                             |                                        |                                 |                                 |                          |                 |           |          | ^      |
| BỔ SUNG HỒ SƠ            | 0         | Bước 1: Nhập đầy đủ thông tin                                    | vào đơn đang ký và                          | các biểu mẫu trự                       | c tuyến.                        |                                 |                          |                 |           |          |        |
| NGHĨA VỤ TÀI CHÍNH       | 0         | Bước 2: Đính kêm các tập tài li<br>Bước 3: Lưu thông tin và kiểm | ệu của từng thành p<br>tra các thành phần h | hăn hờ sơ phải nộ<br>lồ sơ đã nhập trư | p theo quy định.<br>ớc khi gửi. |                                 |                          |                 |           |          |        |
| THANH TOÁN PHÍ           | 0         | Bước 4: Nhấn nút "Gửi hồ sơ" ở                                   | lế nộp trực tuyến.                          |                                        |                                 |                                 |                          |                 |           |          |        |
| THỤ LÝ HỒ SƠ             | 0         | I nong tin chu no sơ                                             |                                             | Bước 5                                 |                                 |                                 |                          |                 |           |          | ^      |
| HOÀN THÀNH THỤ LÝ        | 2         | CMND/ Hộ chiếu *:                                                | 341709074                                   |                                        | Họ và tên                       | *: LÊ TRUNG HIÊ                 | íu                       |                 |           |          |        |
| RÚT HỒ SƠ                | 0         | Địa chỉ *:                                                       | 1                                           |                                        |                                 |                                 |                          |                 |           |          |        |
| KHÔNG GIẢI QUYẾT         | 0         |                                                                  | Thông tin bắt buộc                          |                                        |                                 |                                 |                          |                 |           |          |        |
|                          |           | Tỉnh/Thành phố *:                                                | Tỉnh Đồng Tháp                              |                                        | Quận/Huyện                      | *: Thành phố Cao                | o Lãnh 👻                 | Xã/Phường *:    | Xã Hòa An |          | -      |
|                          |           | Số điện thoại *:                                                 | 0979207000                                  | 6                                      | Địa chỉ emai                    | I: letrunghieu.sx               | d@gmail.com              |                 |           |          |        |
|                          |           |                                                                  |                                             |                                        |                                 |                                 |                          |                 |           |          |        |
|                          |           | Nội dung yêu cầu giải qu                                         | yết                                         |                                        |                                 |                                 |                          |                 |           |          | ^      |
|                          |           |                                                                  |                                             |                                        |                                 |                                 |                          |                 |           |          |        |
|                          |           | Cấp mới, điều chỉnh, bổ sung                                     | I nội dung chứng chi                        | năng lực hoạt độ                       | ng xây dựng hạng II, l          | hạng III cho tổ chức            | c. cho ông/bà/tổ chú     | c LÊ TRUNG HIẾU |           |          |        |
|                          |           |                                                                  |                                             |                                        |                                 |                                 |                          |                 |           |          |        |

(2) Chọn file đính kèm vào "thành phần hồ so" của thủ tục hành chính.

## Lưu ý:

- Hệ thống chấp nhận tải lên các định dạng: pdf, doc, docx, xls, xlsx, png, jpg, jpeg, txt, rtf.

- Tối đa dung lượng file tải lên là 30MB.

|                                                                                                    | <br> |   | 4 |
|----------------------------------------------------------------------------------------------------|------|---|---|
| 🖈 Thành phần hồ sơ 🗘 Tải file tại các nút này                                                                                         |      | ^ |   |
| 1. Đơn đề nghị cấp chứng chỉ năng lực hoạt động xây dựng (*) 👍                                                                        | •    |   |   |
| 2. Quyết định thành lập tổ chức (trong trường hợp có quyết định thành lập)                                                            | 0    |   |   |
| 3. Quyết định công nhận phòng thí nghiệm chuyên ngành (đối với tổ chức đề nghị cấp chứng chỉ năng lực khảo sát xây dựng)              | 0    |   |   |
| 4. Văn bằng, chứng chỉ hành nghề của các cá nhân liên quan                                                                            | 0    |   |   |
| 5. Chứng chỉ năng lực hoạt động xây dựng đã được cấp (trường hợp điều chỉnh, bổ sung nội dung chức chỉ năng lực)                      | 0    |   |   |
| 6. Hợp đồng và biên bản nghiệm thu hoàn thành các công việc tiêu biểu đã được thực hiện theo nội dung kê khai                         | 0    |   |   |
| 7. Tài liệu xác mình khả năng quy động thiết bị, máy móc (đối với tổ chức đề nghị cấp chứng chỉ năng lực khảo sát xây dựng, thi công) | 0    |   |   |
| 8. Thành phần khác                                                                                                    | 0    |   |   |
| 🔂 Lưu 🔦 Quay lại                                                                                                    |      |   |   |
|                                                                                                    |      |   |   |

Địa chỉ: Số 12, đường 30/4, phường 1, thành phố Cao Lãnh, tỉnh Đồng Thấp | Hỗ trợ sử dụng phần mềm: 024.668.22443/02773.873.995 | Email: motcuadichvucong@gmail.com

(3) Sau khi tải các file theo thành phần hồ sơ của thủ tục hành chính; cá nhân/tổ chức thực hiện thao tác "L**uu**".

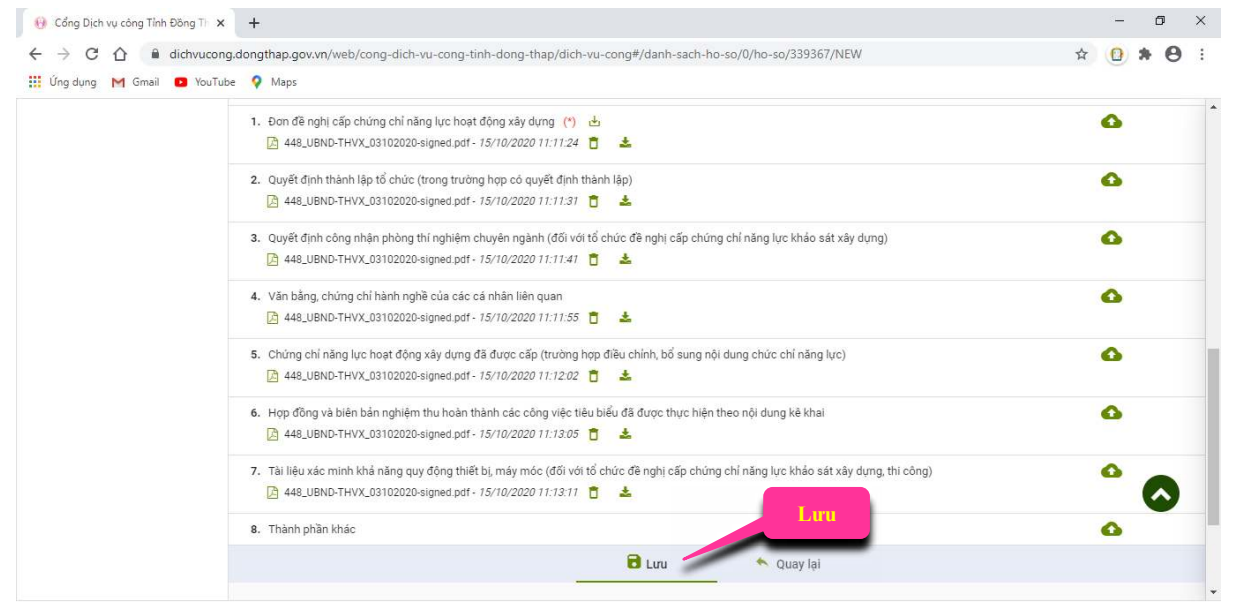

#### Bước 6. Nộp (gửi) hồ sơ

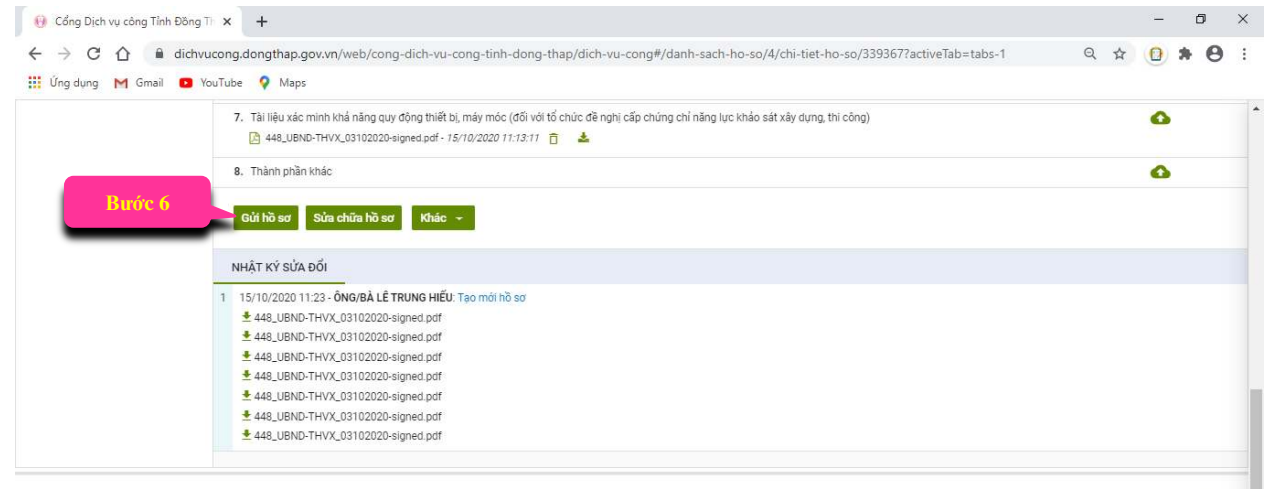

6

Sau khi cá nhân/tổ chức thực hiện nộp hồ sơ thành công thì hệ thống sẽ báo "Nộp hồ sơ thành công"

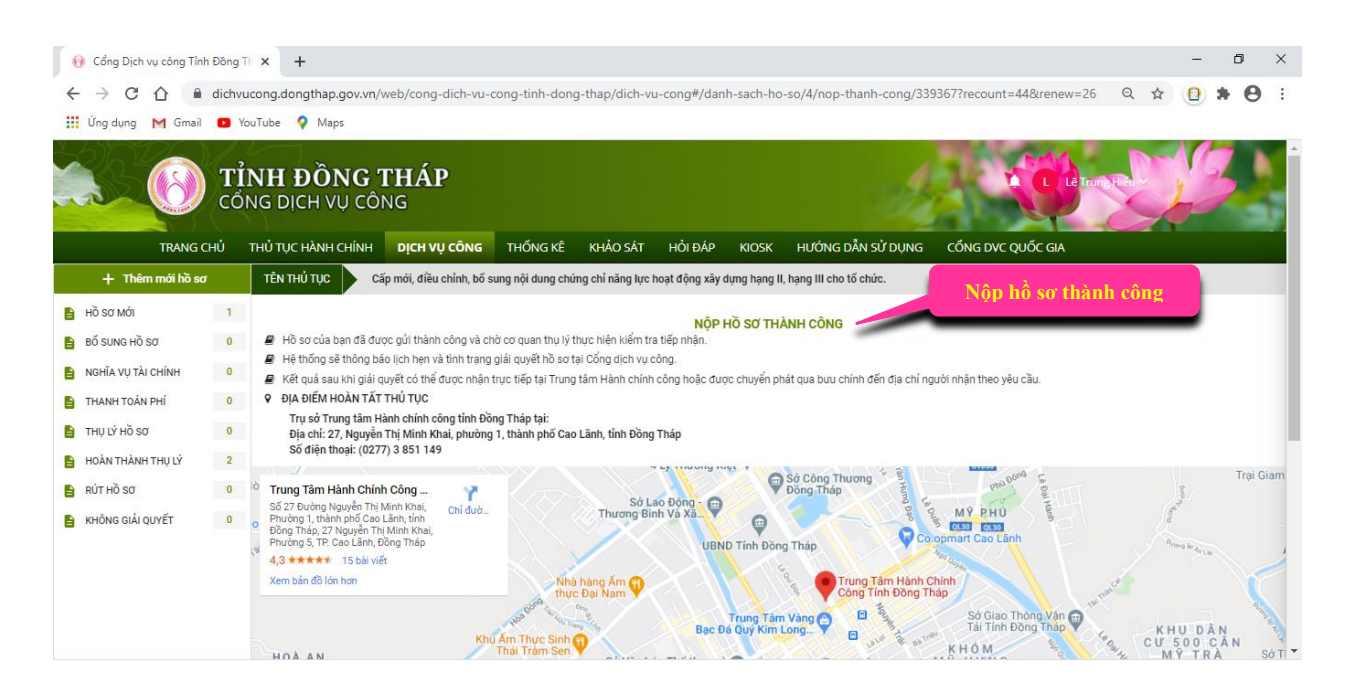

Xin trân trọng cảm ơn! Cá nhân, doanh nghiệp đã sử dụng dịch vụ công trực tuyến đối với các thủ tục hành chính thuộc thẩm quyền giải quyết của Sở Xây dựng tỉnh Đồng Tháp.